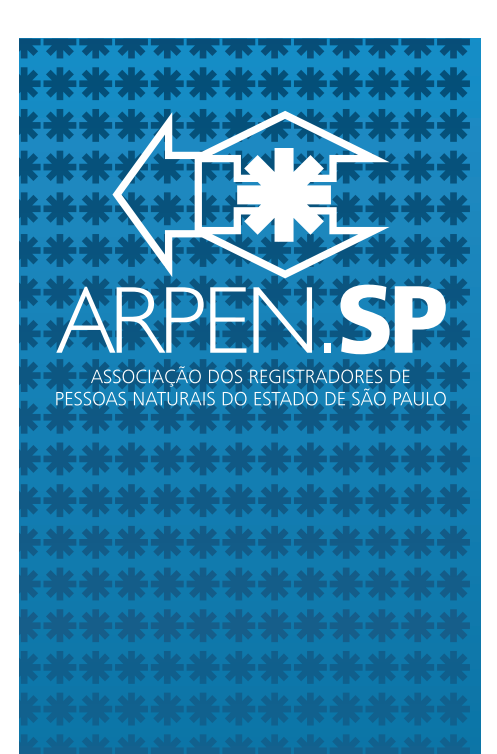

# www.arpensp.org.br

Associação dos Registradores de Pessoas Naturais do Estado de São Paulo

Praça João Mendes, 52 conj. 1102 Centro - São Paulo/SP CEP 01501-000

Fone: (55 11) 3293-1535 Fax: (55 11) 3293-1539

#### Informações de Auxílio aos Aprovados no 9º Concurso

#### PRIMEIRAS PROVIDÊNCIAS

→ No dia 16/06/2015 deverá o candidato aprovado comparecer na Diretoria da Corregedoria Geral da Justiça – DICOGE, na Praça Pedro Lessa, n.º 61, São Paulo-SP, das 13:00 às 19:00 horas, para o recebimento de seu Título de Outorga de Delegação e a assinatura do Termo de Investidura.

→ Para entrar em exercício o Oficial deverá comparecer ao seu Juiz Corregedor Permanente e este certificar no Título de Outorga o início de seu exercício, dentro do prazo de 30 dias.

 $\rightarrow$  É imprescindível para o início das atividades, que o Oficial possua certificado digital do tipo A3,onde conste o CPF e CEI do Oficial.

→ Enviar à Diretoria da Corregedoria Geral da Justiça – DICOGE cópia do termo de investidura com a confirmação sobre a entrada em exercício.

 $\rightarrow$  É recomendável que se faça um relatório de todo o acervo recebido do designado ou interino, relacionando todos os livros recebidos, com menção do livro em andamento e folhas terminadas antes da entrada em exercício (de todos os livros do cartório), fichas padrão de reconhecimento de firmas, mencionando a numeração recebida, etiquetas de segurança, selos, impressos de segurança, banco de dados digital, etc.

→ Para atualização junto à ARPENSP, e junto ao CRC, é preciso que o candidato envie um email para <u>isabella@arpensp.org.br</u> anexando cópia da outorga e investidura, para que seja enviada a ficha. ARPENSE ASSOCIAÇÃO DOS REGISTRADORES DE PESSOAS NATURAIS DO ESTADO DE SÃO PAULO

## www.arpensp.org.br

Associação dos Registradores de Pessoas Naturais do Estado de São Paulo

Praça João Mendes, 52 conj. 1102 Centro - São Paulo/SP CEP 01501-000

Fone: (55 11) 3293-1535 Fax: (55 11) 3293-1539 → Para atualização junto ao Colégio Notarial do Brasil – Secção de São Paulo, e junto à CENSEC, é preciso que o candidato envie no email <u>censec@notariado.org.br</u> seu Título de Outorga, com menção da entrada em exercício, juntamente com RG e CPF escaneados.

→ Atualizar cadastro no Sinoreg, conforme informações no site: <u>http://www.sinoregsp.org.br/</u>.

→ Atualizar o cadastro junto à Anoreg/SP e associar-se (facultativamente), conforme informações no site: <u>http://www.anoregsp.org.br/</u>

→ Atualizar o cadastro junto à Secretaria da Fazenda do Estado de São Paulo, no site <u>www.fazenda.sp.gov.br</u>e clicar em "produtos e serviços", depois em "cartórios".

→ Alterar o responsável pelo CNPJ da Serventia ou fazer solicitação de novo CNPJ, conforme precedente do Tribunal Regional Federal da 3ª Região.

→ Providenciar Portaria de Nomeação de Escrevente e indicar os atos que os mesmos estão autorizados a praticar.

 $\rightarrow$  Alterar o registro dos prepostos recepcionados para que esses fiquem vinculados ao CEI do novo Oficial.

 $\rightarrow$  Atualizar os dados no Portal do Extrajudicial - <u>https://www.</u> <u>extrajudicial.tjsp.jus.br</u>, fazendo as alterações cadastrais pertinentes. A partir da senha do designado ou interino, criar nova senha, caso o interino não forneça a sua senha, pedir nova senha para a Corregedora por meio do e-mail: <u>dicoge5.1@tjsp.jus.br</u>.

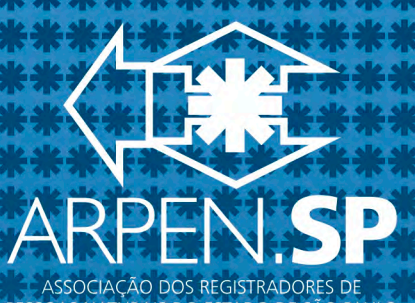

NATURAIS DO ESTADO DE SÃO PAULO

www.arpensp.org.br

Associação dos Registradores de Pessoas Naturais do Estado de São Paulo

Praca João Mendes, 52 conj. 1102 Centro - São Paulo/SP **CEP 01501-000** 

Fone: (55 11) 3293-1535 Fax: (55 11) 3293-1539

→ Entrar em contato com as empresas JS Gráfica e Editora e RR Donnellys Moore para as alterações cadastrais.

→ Confirmar as alterações cadastrais junto ao CNJ e providenciar senha para acesso no site: https://www.cnj.jus.br/corporativo/, junto à Diretoria da Corregedoria Geral da Justiça - DICOGE do Estado de São Paulo.

 $\rightarrow$  alteração do status atribuído às Serventias no site "Justiça Aberta", do E. Conselho Nacional de Justiça - CNJ, de "CONVERTIDA EM DILIGÊNCIA" para "PROVIDA", deverá ser solicitada por meio do sistema de processo eletrônico (PJe), pelos próprios interessados, diretamente àquele órgão, devendo ser encaminhada, junto com o pedido, toda a documentação comprobatória da investidura e do início de exercício para análise (cópias da Ata da Sessão de Escolha de Delegações, do Título de Outorga, e outros eventualmente solicitados pelo órgão)".

### **Telefones**

| Corregedoria Geral da Justiça | 11-3313-5392      |
|-------------------------------|-------------------|
| CNB-SP / CENSEC               | 11-3122-6284/6277 |
| Sinoreg-SP                    | 11-31066946       |
| Anoreg-SP                     | 11-3105-8767      |
| Arpen-SP                      | 11-3293-1535      |
| JS Gráfica                    | 11-4044-4495      |
| RR Donnelley Moore            | 11-2105-0300/0304 |

CNJ

justiça.aberta@cnj.jus.br